# Cátedra: MECÁNICA DE FLUIDOS Y MÁQUINAS HIDRÁULICAS

# FACULTAD DE INGENIERÍA

Profesor Adjunto: Rodríguez Carlos / JTP: Polisczuk, Dario / Ay: Correa, Gustavo.

## Carrera: INGENIERÍA MECATRÓNICA

Alumno:

# TRABAJO PRÁCTICO Tema: SIMULACIÓN DE FLUIDOS - CFD

# Actividad 1: Válvula Globo

Instrucciones:

- 1.1. Copiar la carpeta "*a1 ball valve*" del directorio "*Examples*" de Solidworks, apertura del ensamblaje y activación de complemento "*Solidworks Flow Simulation*".
- 1.2. Análisis del ensamblaje en conjunto (válvula globo y tapas de cierre).
- 1.3. Inicio del Proyecto desde Wizard, configuración de parámetros:
  - 1.3.1. Sistema de Unidades: SI.
  - 1.3.2. Tipo de análisis: Interno.
  - 1.3.3. Fluido: agua.
  - 1.3.4. Condiciones Iniciales: Presión 101325Pa, T=293,2°K.
- 1.4. Definición de "Dominio Computacional" aumentar el dominio en los 3 ejes con el cursor (x, y, z) para cubrir de manera redundante el volumen de lo establecido por defecto.
- 1.5. En "Fluid Subdomain" verificar el volumen de control y configurar los parámetros del fluido.
- 1.6. Establecer las condiciones de contorno en "*Boundary Conditions*": En el lado interno de la Tapa 1 (entrada) fijar una condición de flujo másico de 0,5kg/s que ingresa perpendicular a la superficie, y en la Tapa 2 (salida) una condición de presión de 101325 Pa.
- 1.7. En "Goals" agregar un objetivo superficial "*Surface Goals*" y elegir promedio de presiones estáticas.
- 1.8. En el mallado "*Mesh*", elegir un mallado global "*Global Mesh*" de tipo automático, con un tamaño de "5" y un tamaño mínimo de espaciado de 0,0093m.

Con las condiciones establecidas anteriormente, ejecutar la simulación en "Run".

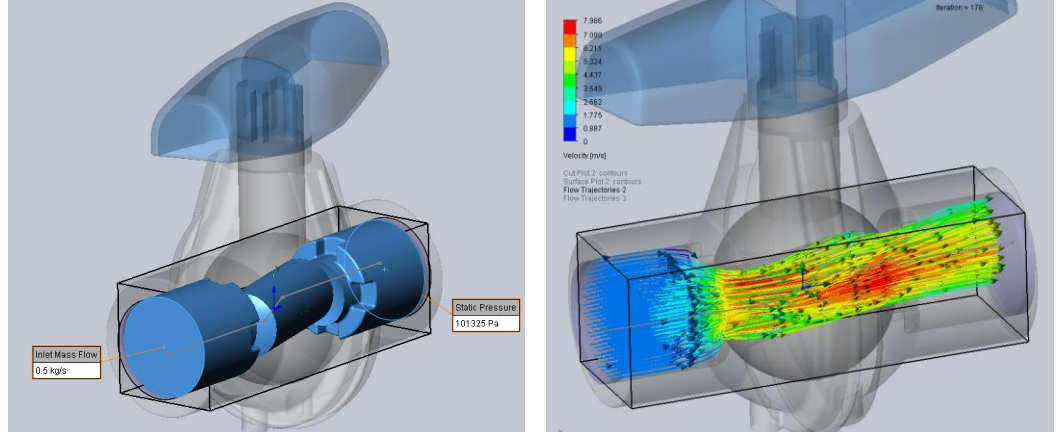

Una vez finalizado el Solver, en resultados incorporar:

- Visualizaciones de Mallado, "Mesh"
- Visualizaciones en el plano de Presiones y Velocidades en "Cut Plot".
- Visualizaciones superficiales de Presiones y Velocidades en "Surface Plots" y "Isosurfaces"
- Visualizaciones de flujo Presiones y Velocidades en "Flow Trajectories".
- Visualizar parámetros en las tapas de cierre con "Surface Parameters".
- Incorporar gráficos de Presión y Velocidad con "XY Plots" para el croquis de línea central.
- 1.9. Clonar el Proyecto, modificar la apertura de la válvula a 150° (más cerrada), ejecutar la simulación con los mismos parámetros anteriores y comparar los resultados.

### Actividad 2: Pérdida de Carga

Instrucciones:

- 2.1. Copiar la carpeta "*b1 hydraulic loss*" del directorio "*Examples*" de Solidworks, apertura del ensamblaje "*valve*" y activación de complemento "*Solidworks Flow Simulation*".
- 2.2. Análisis del ensamblaje en conjunto (válvula y tapas de cierre).
- 2.3. Inicio del Proyecto desde "*New Project*", en "Configuration" Seleccionar las 3 configuraciones de ensamblaje.
- 2.4. En "Wizard" o "General Settings", configuración de parámetros:
  - 2.4.1. Sistema de Unidades: SI.
  - 2.4.2. Tipo de análisis: Interno.
  - 2.4.3. Fluido: agua.
  - 2.4.4. Condiciones Iniciales: Presión 101325Pa, T=293,2°K.
- 2.5. En "Fluid Subdomain" verificar el volumen de control y configurar los parámetros del fluido.
- 2.6. Establecer las condiciones de contorno en "*Boundary Conditions*": En el lado interno de la Tapa 1 (entrada) fijar una condición de velocidad de entrada "*inlet velocity*" de 1m/s que ingresa perpendicular a la superficie, y en la Tapa 2 (salida) una condición de presión estática de 101325 Pa.
- 2.7. En "Goals" agregar objetivos superficiales "Surface Goals" y elegir presiones totales "Total Pressure" para la tapa de entrada y lo mismo para la tapa de salida. Después incorporar un Objetivo de Ecuación "Equation Goals" y definir la resta entre presión total de salida y presión total de entrada para calcular la <u>Pérdida de Carga</u>.
- 2.8. En el mallado "*Mesh*", elegir un mallado global "*Global Mesh*" de tipo automático, con un tamaño de "3" y un tamaño mínimo de espaciado de 0,1m.
- 2.9. Una vez finalizado el Solver, en resultados incorporar:
  - 2.9.1. Visualizaciones en el plano de Presiones y Velocidades en "*Cut Plot*" a lo largo de la tubería.
  - 2.9.2. Visualizaciones de flujo Presiones y Velocidades en "Flow Trajectories".
  - 2.9.3. Visualizaciones de Objetivos de presiones totales y de Cálculo de pérdida de carga.
- 2.10. Ejecutar la simulación para los 3 casos de análisis (válvula a 40° corta, válvula a 40° larga y válvula a 0° larga) y comparar los resultados de presión y pérdida de carga.

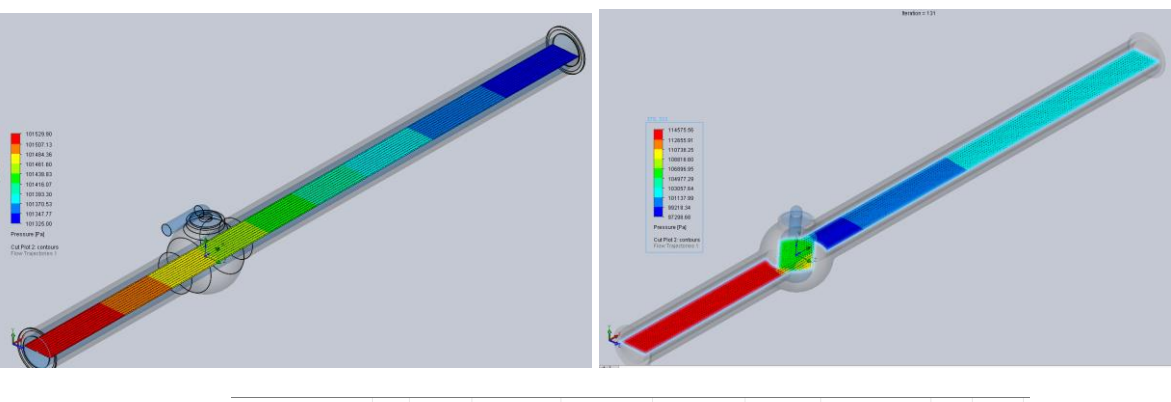

| Goal Name                   | Unit | Value     | Averaged Value | Minimum Value | Maximum Value | Progress [%] | Use In Convergence | Delta | Criteria |
|-----------------------------|------|-----------|----------------|---------------|---------------|--------------|--------------------|-------|----------|
| SG Average Total Pressure 1 | [Pa] | 114636.72 | 114638.85      | 114634.45     | 114645.73     | 100          | Yes                | 6.84  | 170.74   |
| SG Average Total Pressure 2 | [Pa] | 101847.34 | 101847.24      | 101846.82     | 101847.41     | 100          | Yes                | 0.58  | 0.60     |
| Perdida de Carga            | [Pa] | 12789.38  | 12791.61       | 12787.27      | 12798.91      | 100          | Yes                | 6.95  | 170.81   |

#### Actividad 3: Golpe de Ariete

- 3.1. Descargar la carpeta "*Water Hammer*" propuesta, apertura del ensamblaje y activación de complemento "*Solidworks Flow Simulation*".
- 3.2. Análisis del ensamblaje en conjunto (Tubo y lids de cierre, etc).
- 3.3. Inicio del Proyecto desde Wizard, configuración de parámetros:
  - 3.3.1. Sistema de Unidades: SI.
  - 3.3.2. Tipo de análisis: Interno, dependiente del tiempo.
  - 3.3.3. Condiciones iniciales: 1013250Pa. y V=5m/s en Z.
  - 3.3.4. Fluidos: Agua por defecto.
  - 3.3.5. Pared: adiabática sin rugosidad.
- 3.4. En "Boundary Conditions" establecer:
  - 3.4.1. En la tapa de entrada: condición de "Enviromental Pressure" de 1013250 Pa.
  - 3.4.2. En la tapa de salida: condición de "*Outlet Velocity*" de 0m/s para reflejar la detención repentina del flujo en un golpe de ariete.
- 3.5. En "Goals" incorporar objetivo superficial de Promedio de presión dinámica a la salida "SG Average Dynamic Pressure".
- 3.6. En el mallado "*Mesh*", elegir un mallado global "*Global Mesh*" de tipo automático, con un tamaño de "3".
- 3.7. Ejecutar la Simulación en "Run".
- 3.8. Una vez corrida la simulación visualizar en "Goals" el gráfico de presión dinámica, configurarlo para que en el eje "X" represente el tiempo físico real, observar el pico de presión y el tiempo en el que se produce ese pico de presión.
- 3.9. Clonar el proyecto y cambiar la condición de velocidad inicial de fluido en el eje "Z" de 5m/s a 10m/s, ejecutar la simulación y comparar el gráfico de presión dinámica obtenido en la tapa de salida, observar cómo varía el valor del pico de presión y el tiempo en el que ocurre.

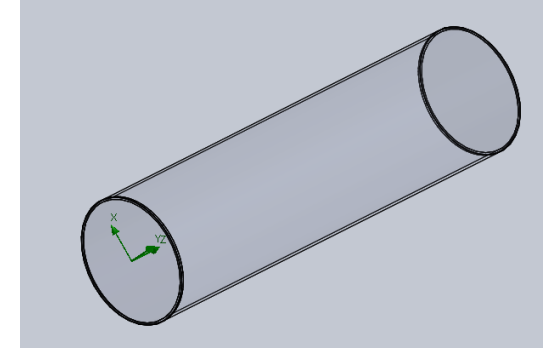

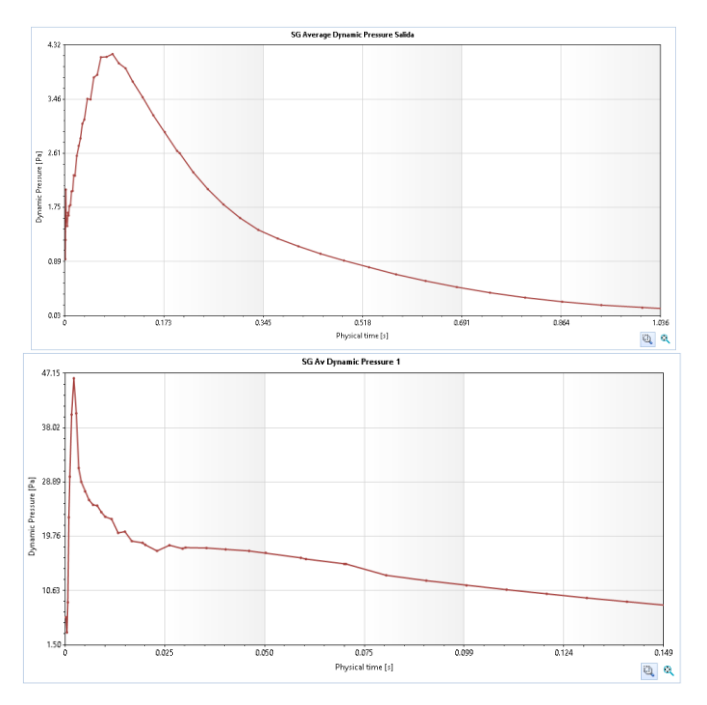